## Установка двери с нишей

#### Чтобы установить дверь:

- 1. выделите поверхность или плитку на поверхности, где должна быть установлена дверь;
- 2. выберите дверь в каталоге объектов (указанный на скриншоте путь может меняться с изменением каталога объектов);

| Объекты Помощь            |                                                                                  |                                       |                                       |          |  |
|---------------------------|----------------------------------------------------------------------------------|---------------------------------------|---------------------------------------|----------|--|
| Скрыть выбранные Ctrl+H   |                                                                                  |                                       |                                       |          |  |
| Показать все Shift+Ctrl+H |                                                                                  |                                       |                                       |          |  |
| 📳 Сохранить в файл 🔹 🕨    |                                                                                  |                                       |                                       |          |  |
| 🔜 Редактировать влияние   |                                                                                  |                                       |                                       |          |  |
| Каталог объектов          |                                                                                  |                                       |                                       |          |  |
| Мансардное помещение      |                                                                                  |                                       |                                       |          |  |
| Врезка 🕨                  |                                                                                  |                                       |                                       |          |  |
| Зеркало 🕨                 |                                                                                  |                                       |                                       |          |  |
| Короб 🕨                   |                                                                                  |                                       |                                       |          |  |
| Ниша 🕨                    |                                                                                  |                                       |                                       |          |  |
| Проем 🕨                   |                                                                                  | · · · · · · · · · · · · · · · · · · · |                                       |          |  |
| Бордюр 🕨                  |                                                                                  |                                       |                                       |          |  |
| Свет 🕨                    |                                                                                  |                                       |                                       |          |  |
| Для мощных ПК 🔹 🕨         | Обзор                                                                            |                                       |                                       | 2        |  |
| Для слабых ПК 🔹 🕨         | VillereyPach                                                                     |                                       |                                       | *        |  |
|                           | Astonofusu                                                                       |                                       |                                       | 2        |  |
|                           | Автомобили                                                                       |                                       |                                       | 11 N     |  |
|                           | По созд                                                                          | Ofeen                                 |                                       |          |  |
|                           | Двери                                                                            | 0030p                                 |                                       |          |  |
|                           | Доска Гладильная                                                                 | Межкомнатные 🔸                        | Обзор                                 |          |  |
|                           | Душевые кабины                                                                   |                                       | 1                                     | Обзор    |  |
|                           | Беркала -                                                                        | 2-                                    | 2                                     |          |  |
|                           |                                                                                  |                                       | 3                                     | 001.3DS  |  |
|                           | Кухонные гарнитуры                                                               |                                       | 4                                     | 002.3DS  |  |
|                           | Кухонные моики                                                                   |                                       | 5                                     | 003.3DS  |  |
|                           | Мягкая меоель                                                                    |                                       | 6                                     | 004.3DS  |  |
|                           | Посуда                                                                           |                                       | 7                                     | 005.3DS  |  |
|                           | Предметы декора                                                                  |                                       | , .                                   |          |  |
|                           | Разное                                                                           |                                       |                                       |          |  |
|                           | Сантехника                                                                       |                                       |                                       |          |  |
|                           | Сауны                                                                            |                                       |                                       |          |  |
|                           |                                                                                  |                                       | Contraction International Internation |          |  |
|                           | Столи                                                                            |                                       |                                       | 10 M     |  |
|                           | Столы                                                                            | *                                     |                                       | *        |  |
|                           | Столы Стулья                                                                     | 2<br>2<br>2                           |                                       |          |  |
|                           | Столы<br>Стулья<br>Текстиль для ванных комнат                                    | 1 (r 44                               |                                       |          |  |
|                           | Столы<br>Стулья<br>Текстиль для ванных комнат<br>Умывальники                     | 1 1 1 1 1 1 1 1 1 1 1 1 1 1 1 1 1 1 1 |                                       | 1988 ° 8 |  |
|                           | Столы<br>Стулья<br>Текстиль для ванных комнат<br>Умывальники<br>Цветы и растения |                                       |                                       | 198 ° 6  |  |

Last update: 2020/09/28 student:дверь\_ниша https://www.3d.kerama-marazzi.com/doku.php?id=student:%D0%B4%D0%B2%D0%B5%D1%80%D1%8C\_%D0%BD%D0%B8%D1%88%D0%B0&rev=1402417489 21:42

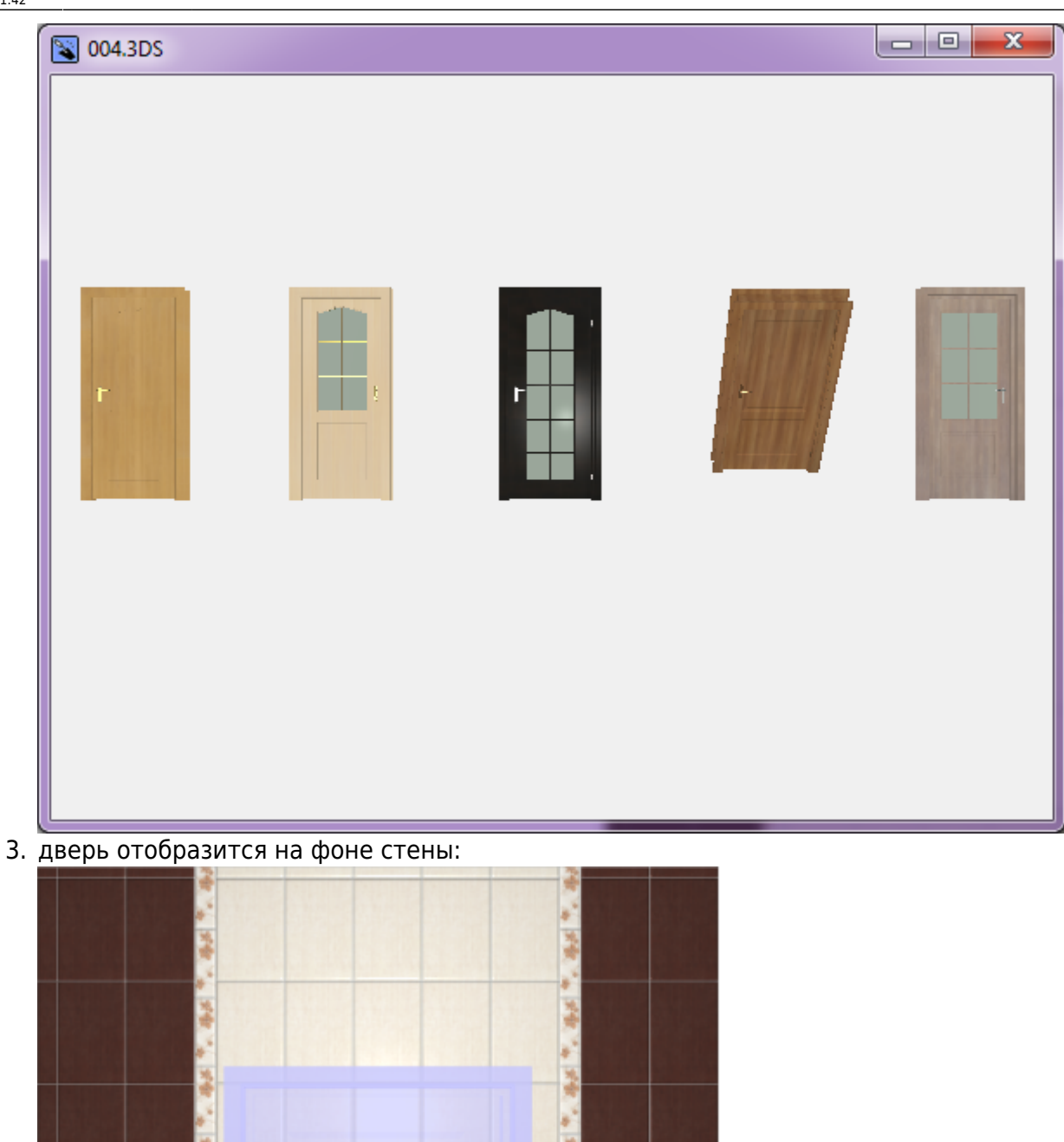

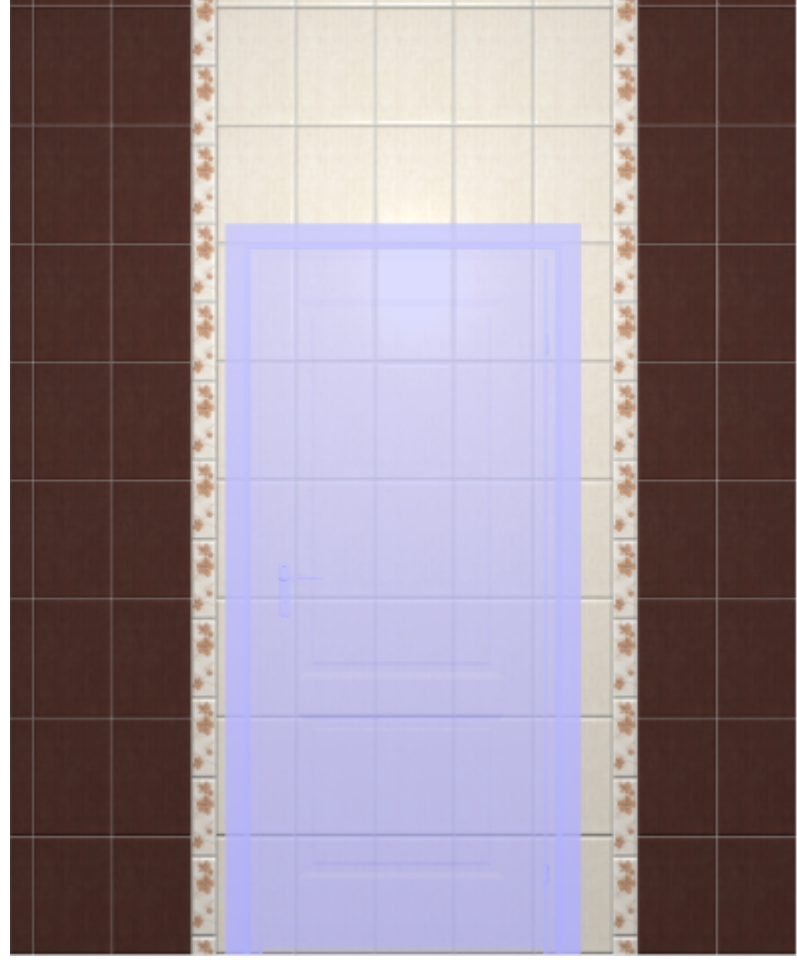

| 2                                        | 2                              |              |  |  |
|------------------------------------------|--------------------------------|--------------|--|--|
|                                          |                                |              |  |  |
|                                          |                                | 12/21        |  |  |
|                                          |                                |              |  |  |
|                                          |                                |              |  |  |
|                                          |                                |              |  |  |
|                                          | *                              |              |  |  |
| 2                                        |                                |              |  |  |
|                                          |                                |              |  |  |
| 2                                        | 2                              |              |  |  |
|                                          |                                |              |  |  |
|                                          | 3                              |              |  |  |
|                                          |                                |              |  |  |
|                                          |                                | 100 000      |  |  |
|                                          |                                |              |  |  |
|                                          |                                |              |  |  |
|                                          |                                |              |  |  |
|                                          |                                |              |  |  |
|                                          |                                |              |  |  |
|                                          |                                |              |  |  |
|                                          | 👆 Вырезать                     | Ctrl+X       |  |  |
| a (a (a (a (a (a (a (a (a (a (a (a (a (a | 🔁 Копировать                   | Ctrl+C       |  |  |
|                                          |                                | Chill H      |  |  |
|                                          | Скрыть выоранные               | Cui+H        |  |  |
| 2                                        | Показать все                   | Shift+Ctri+H |  |  |
|                                          | Выбрать всегда скрытые объекты |              |  |  |
| 14                                       | 💠 Двигать                      | М            |  |  |
|                                          | 🚫 Вертеть                      | R            |  |  |
|                                          | 🗖 Масштабировать               | S            |  |  |
|                                          | Группировка                    | +            |  |  |
|                                          | Редактирование                 | •            |  |  |
|                                          | 🗙 Удалить                      | Del          |  |  |
|                                          | Свойства                       |              |  |  |
|                                          |                                |              |  |  |

4. кликните по двери правой клавишей мыши, выберите в контекстном меню «Свойства»;

#### 5. в открывшемся окне:

- в поле «**Размер**» введите актуальные размеры двери;
- в поле «Отражение» нажмите на «Х», чтобы изменить положение ручки на противоположное (при необходимости).

update: 2020/09/28 21:42

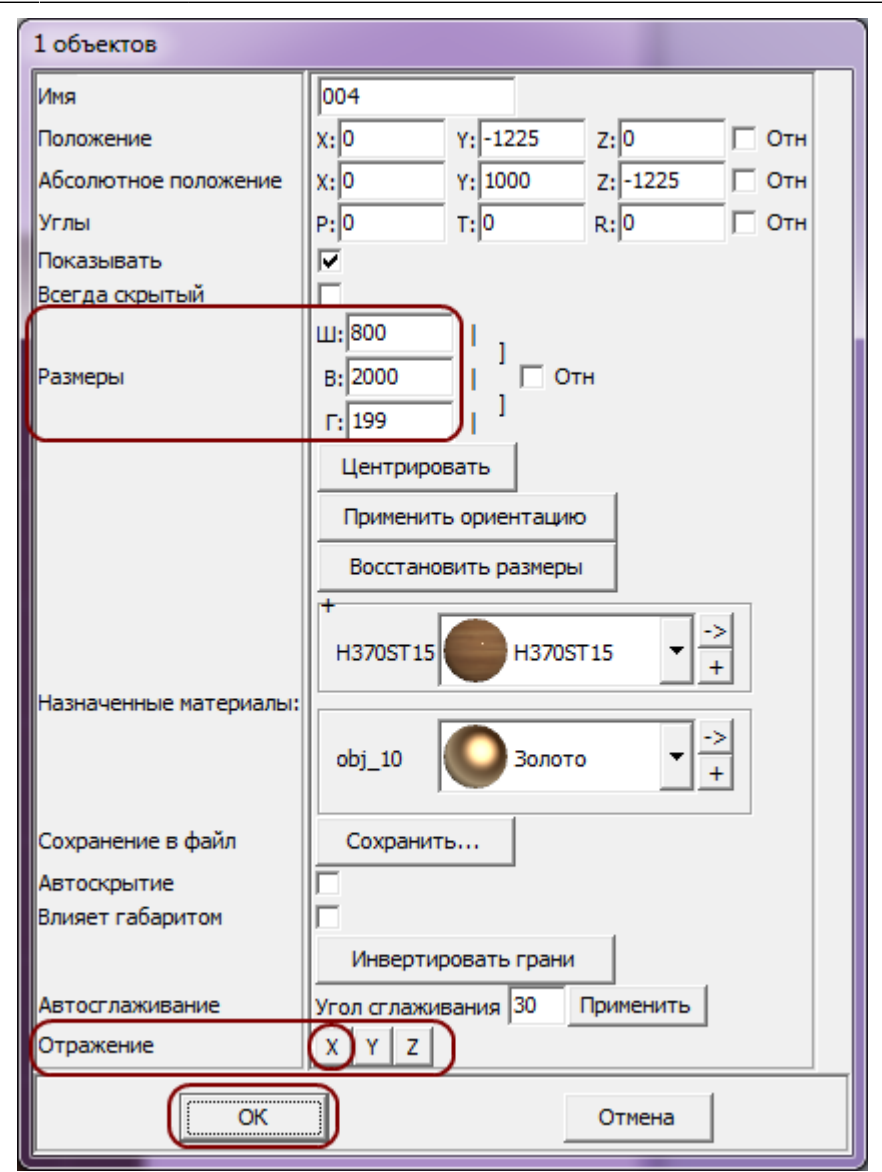

• нажмите «**ОК**».

6. после изменения размеров положение двери изменилось:

![](_page_4_Picture_3.jpeg)

7. правой клавишей мыши нажмите на 
«Снизу», нажмите «ОК»:

| update:<br>2020/09/28 | student:дверь_ | ниша https://www.3d.kerama-ma | razzi.com/doku.php?id=student: | %D0%B4%D0%B2%D0%B5 | 5%D1%80%D1%8C_ | %D0%BD%D0%B8%D1%8 | 88%D0%B0&rev=140241748 |
|-----------------------|----------------|-------------------------------|--------------------------------|--------------------|----------------|-------------------|------------------------|
| 21:42                 |                |                               |                                |                    |                |                   |                        |

![](_page_5_Picture_2.jpeg)

![](_page_6_Figure_3.jpeg)

8. зайдите в Главном меню в «Объекты» → «Ниша» → «По габариту»:

Last update: 2020/09/28 student:дверь\_ниша https://www.3d.kerama-marazzi.com/doku.php?id=student:%D0%B4%D0%B2%D0%B5%D1%80%D1%8C\_%D0%BD%D0%B8%D1%88%D0%B0&rev=1402417489 21:42

| Объекты Помощь            |                                   |
|---------------------------|-----------------------------------|
| Скрыть выбранные Ctrl+H   |                                   |
| Показать все Shift+Ctrl+H |                                   |
| 💾 Сохранить в файл 🔹 🕨    |                                   |
| 🔜 Редактировать влияние   |                                   |
| Каталог объектов          |                                   |
| Мансардное помещение      |                                   |
| Врезка 🕨                  |                                   |
| Зеркало 🕨                 | 🗧 ernes ennes ernes ernes ernes 🖉 |
| Короб                     |                                   |
| Ниша 🕨                    |                                   |
| Проем                     | Прямоугольный                     |
| Бордюр 🕨                  | Эллиптический                     |
| Свет                      | Произвольный                      |
| Для мощных ПК             | Из плиток                         |
| Для слабых ПК             | По габариту                       |
|                           | Редактировать форму               |
|                           |                                   |
|                           |                                   |
|                           |                                   |
|                           |                                   |
|                           |                                   |

9. в диалоговом окне «Параметры построения» вы можете выбрать цвет поверхностей ниши и размер шва, нажмите «ОК»:

| Параметры построения     |  |  |  |  |
|--------------------------|--|--|--|--|
| Имя                      |  |  |  |  |
| Ниша                     |  |  |  |  |
| Параметры объекта        |  |  |  |  |
| Белый + 1,5 -            |  |  |  |  |
| Белый + Цов, мм<br>1,5 ▼ |  |  |  |  |
| ОК Отмена                |  |  |  |  |

10. в следующем диалоговом окне нажмите «Да:

![](_page_8_Picture_3.jpeg)

Зайдите в режим 3D – 30, чтобы проверить результат:

### Укладка плитки на порог

1. Выберите ракурс сверху.

# Last update: 2020/09/28 student:дверь\_ниша https://www.3d.kerama-marazzi.com/doku.php?id=student:%D0%B4%D0%B2%D0%B5%D1%80%D1%8C\_%D0%BD%D0%B8%D1%88%D0%B0&rev=1402417489 21:42

![](_page_10_Picture_3.jpeg)

2. Выделите дверь, кликните по ней правой клавишей мыши, в контекстном меню выберите «Скрыть выбранные» или нажмите сочетание клавиш Ctrl+H на клавиатуре.

|    |            |            | 🐁 Вырезат  | ъ                              | Ctrl+X       |    |  |
|----|------------|------------|------------|--------------------------------|--------------|----|--|
|    |            |            | 🗋 Копиро   | вать                           | Ctrl+C       |    |  |
|    |            |            | Скрыть     | выбранные                      | Ctrl+H       |    |  |
|    |            |            | Показат    | ъвсе                           | Shift+Ctrl+H |    |  |
|    |            |            | Выбрати    | Выбрать всегда скрытые объекты |              |    |  |
|    |            |            | 💠 Двигать  |                                | М            |    |  |
|    |            |            | 🚺 Вертеть  |                                | R            |    |  |
|    |            |            | 🔁 Масшта   | бировать                       | S            |    |  |
|    |            |            | Группир    | оовка                          |              | ۲. |  |
|    |            |            | Редакти    | рование                        |              |    |  |
|    |            |            | 🗙 Удалить  |                                | Del          |    |  |
|    |            |            | Редакти    | ровать матери                  | ал           |    |  |
|    |            |            | Свойств    | a                              |              |    |  |
|    |            |            |            |                                |              |    |  |
|    |            |            |            |                                |              |    |  |
|    |            |            |            |                                |              |    |  |
| 3. | Выделите п | лоскость н | иши – поро | Г.                             |              |    |  |
|    |            |            |            |                                |              |    |  |

![](_page_10_Figure_6.jpeg)

4. Выложите плитку («Положить ряд»).

Last update: 2020/09/28 student:дверь\_ниша https://www.3d.kerama-marazzi.com/doku.php?id=student:%D0%B4%D0%B2%D0%B5%D1%80%D1%8C\_%D0%BD%D0%B8%D1%88%D0%B0&rev=1402417489 21:42

![](_page_11_Picture_1.jpeg)

5.

![](_page_11_Picture_2.jpeg)

Выделите одну из плиток на пороге, нажмите «Двигать ряд» -

6. Подведите мышь к углу выделенной плитки, зажмите левую клавишу мыши и пододвиньте ряд так, чтобы укладка на пороге совпала с основной укладкой плитки:

7. Кликните правой клавишей мыши в любом месте рабочего поля, выберите «Показать всё»:

![](_page_12_Picture_3.jpeg)

## 8. Проверьте результат в 3D-режиме - 3D

![](_page_12_Picture_5.jpeg)

From: https://www.3d.kerama-marazzi.com/ - KERAMA MARAZZI 3D

Permanent link: https://www.3d.kerama-marazzi.com/doku.php?id=student:%D0%B4%D0%B2%D0%B5%D1%80%D1%8C\_%D0%BD%D0%B8%D1%88%D0%B0&rev=1402417489

![](_page_12_Picture_8.jpeg)